Begin by rightclicking (option + clicking) on an image you wish to include in your portfolio.

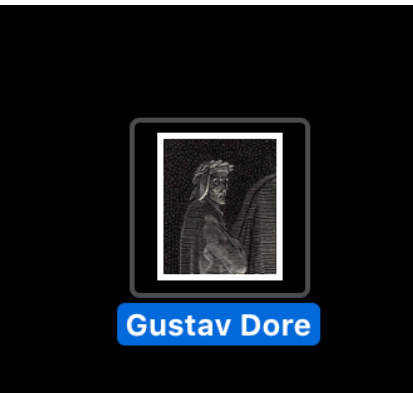

On the menu that opens, hover over the "open with" menu to bring up a list of applications you can open the image with.

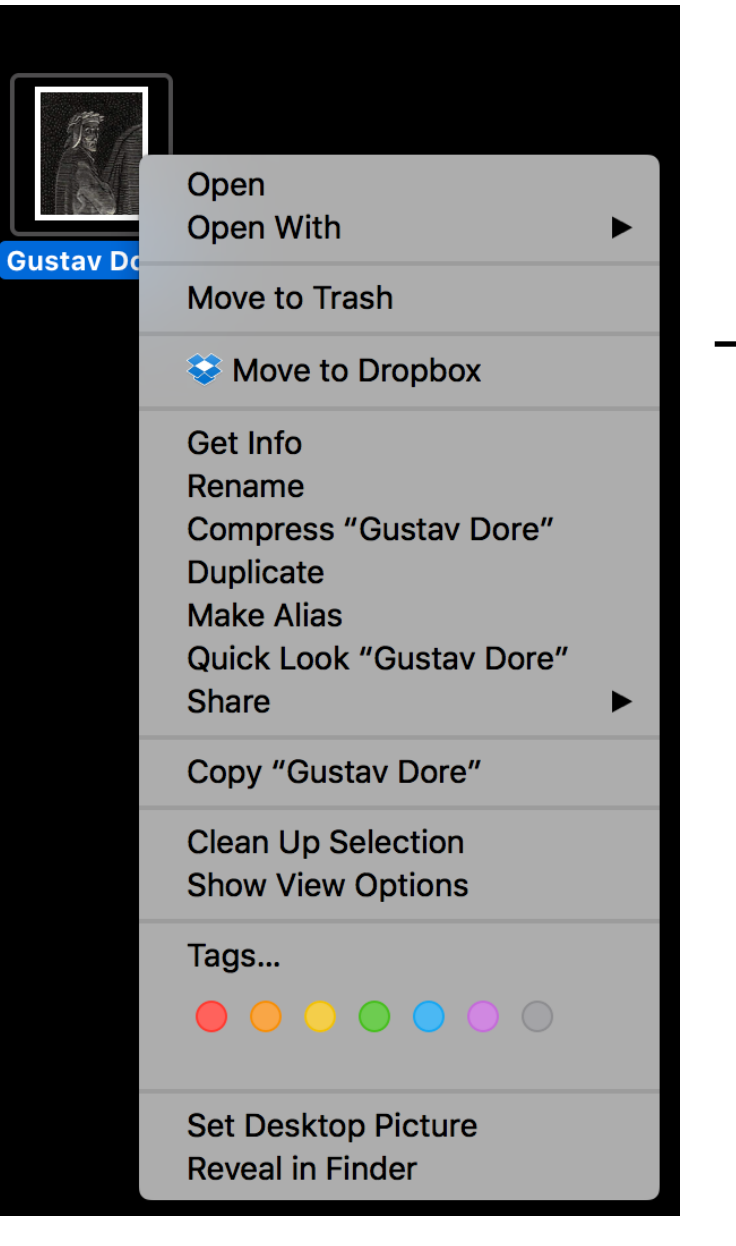

## Select "Preview".

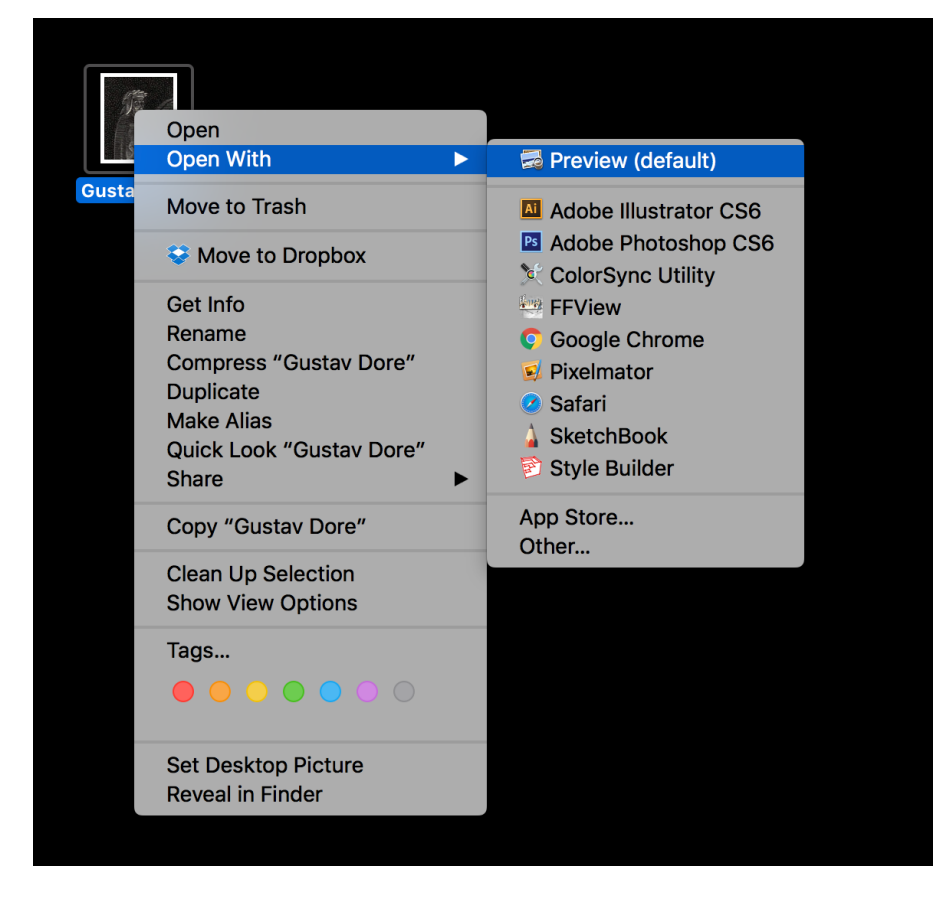

This is the image you selected, displayed in Preview.

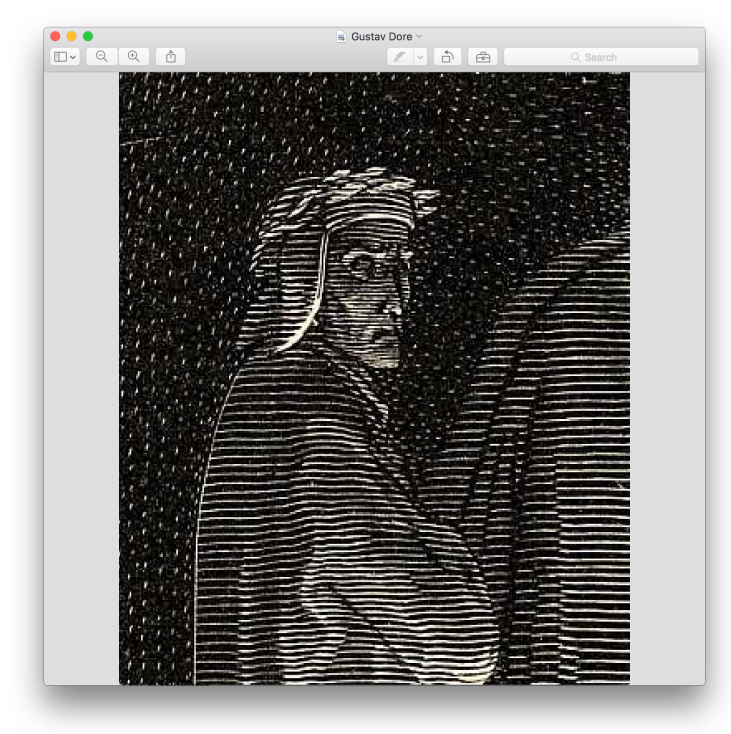

Click on the icon in the upper left corner, and select "Thumbnails" to turn on the sidebar.

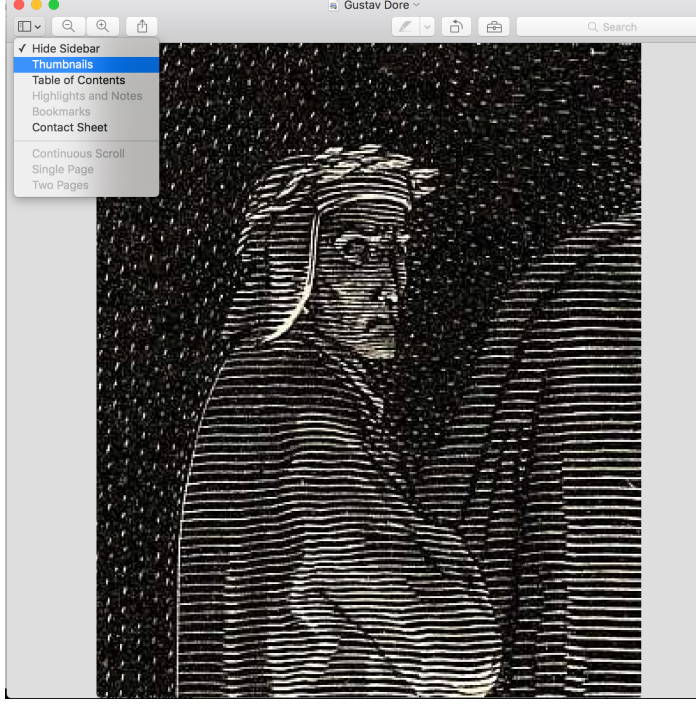

Now you can see and reorder images in the document you will be creating on the left.

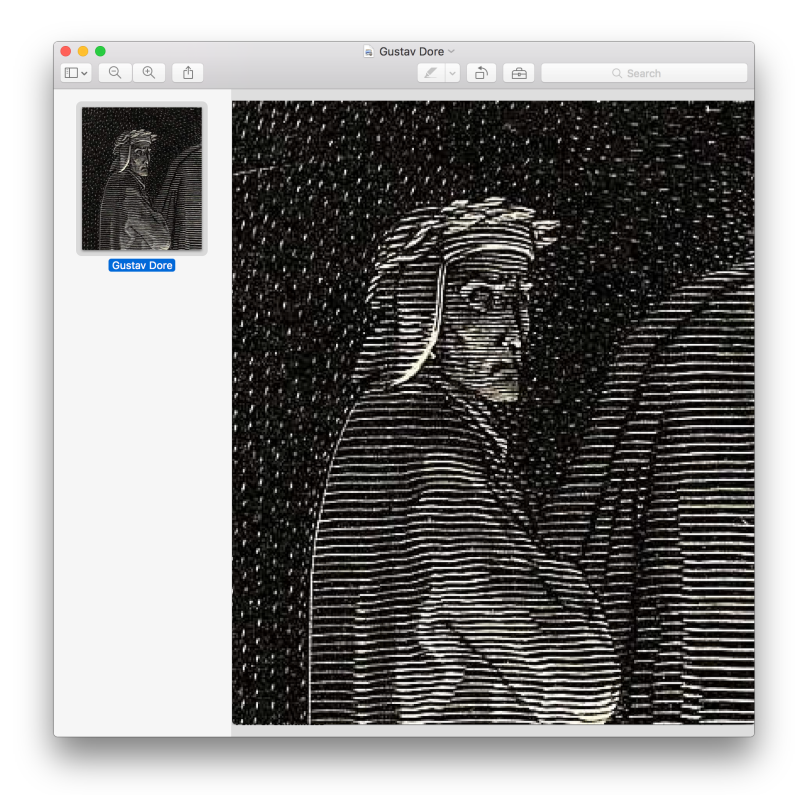

Grab another image or group of images icon and drag it into the sidebar.

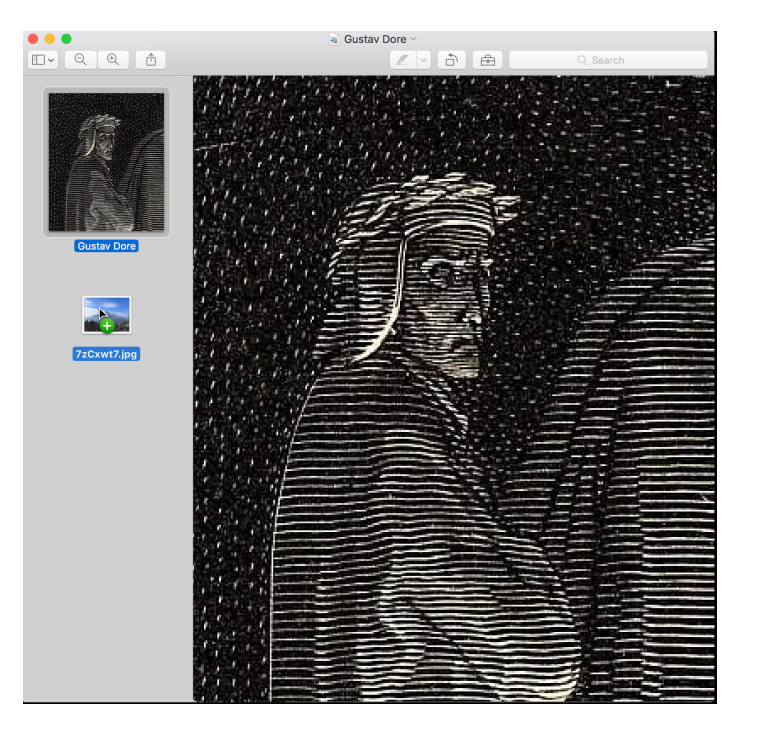

You can re-order images in the sidebar...

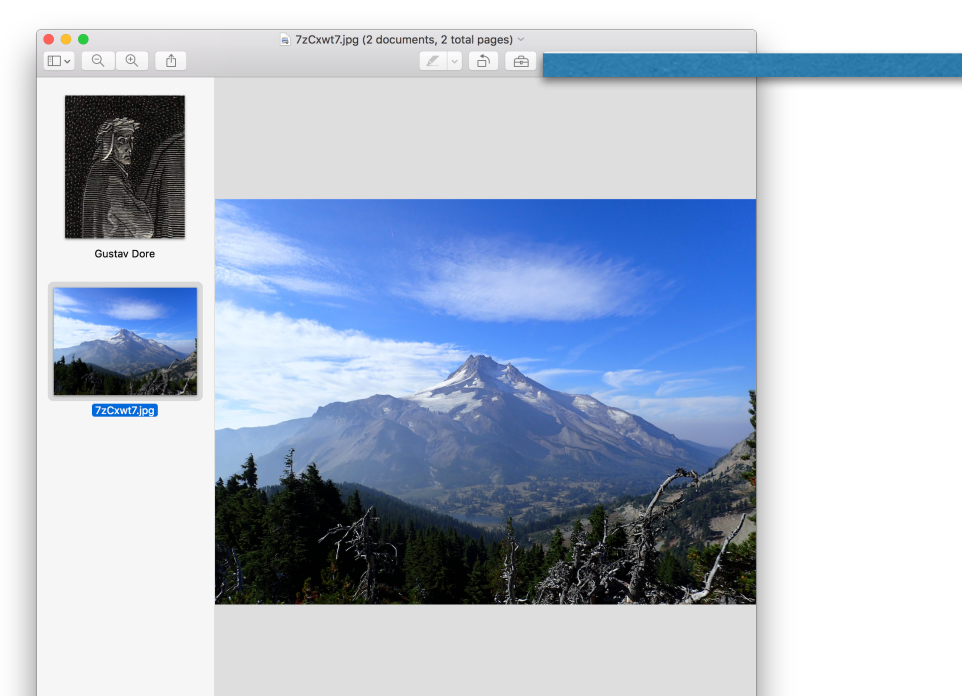

And rotate images using the rotate button on the top row of the application.

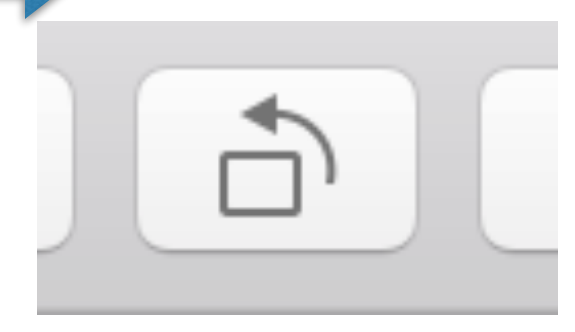

When all your images are in the correct order, select File > Print in the application window.

In the lower left-hand area of the drop-down that appears, click on the "PDF" selector, and select "Save as PDF".

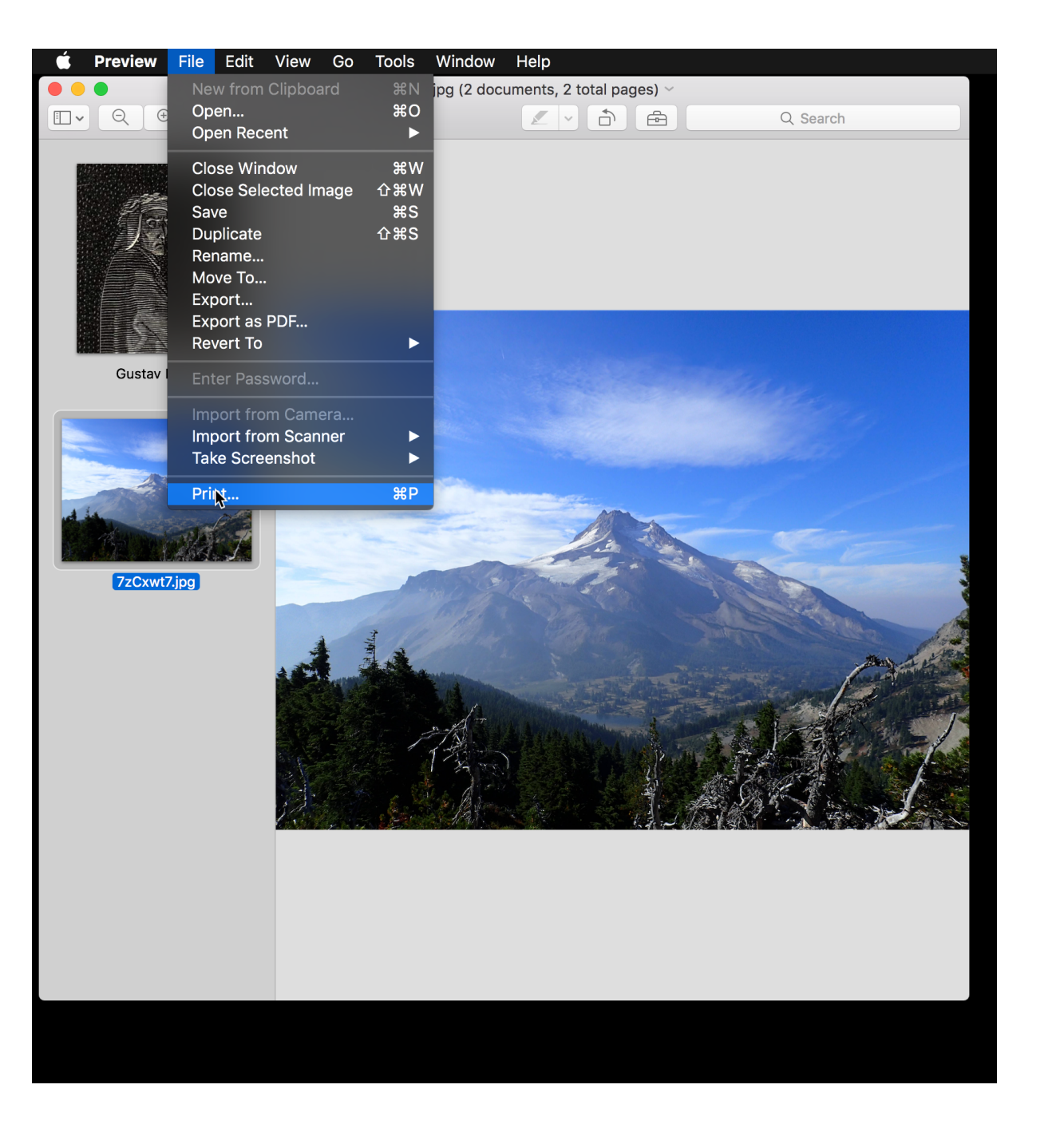

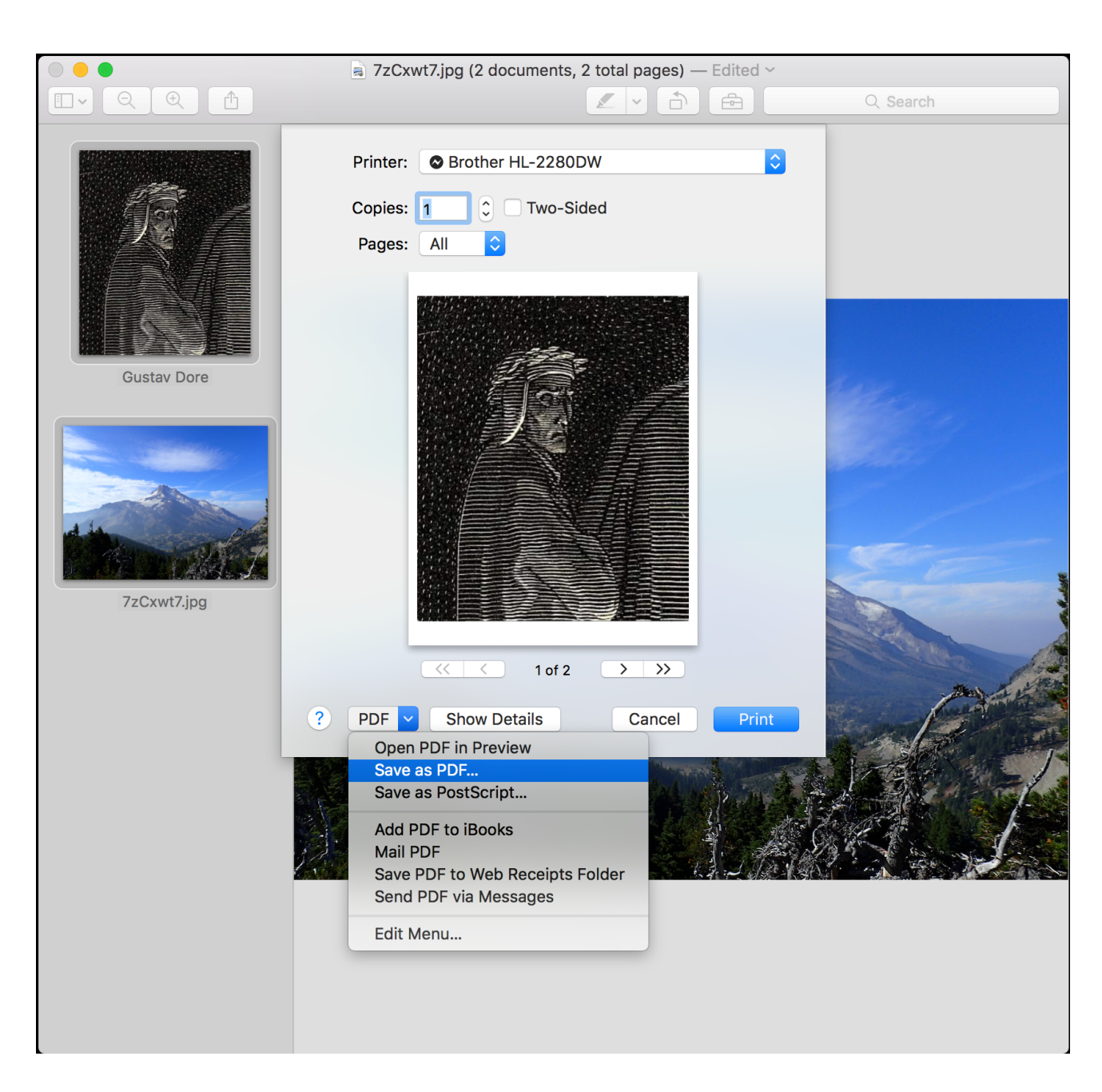

## Rename your final PDF file, and save it to a place you can find.

| Image: Image: Image | Gustav Dore (2 documents, 2 total pages) ~ |                                                |            |                  |        |             |  |          |  |
|----------------------------------------------------------------------------------------------------|--------------------------------------------|------------------------------------------------|------------|------------------|--------|-------------|--|----------|--|
| Size Az: Saved, PDF   Tag::     Tag::     Size Az: Saved, PDF     Tag::     Size Az: Saved, PDF     Tag::     Tag::     Size Az: Saved, PDF     Tag::     Size Az: Saved, PDF     Tag::     Size Az: Saved, PDF     Tag::     Size Az: Saved, PDF     Tag::     Size Az: Saved, PDF     Tag::     Size Az: Saved, PDF     Tag::     Size Az: Saved, PDF     Tag::     Size Az: Saved, PDF     Tag::     Size Az: Saved, PDF     Tag::     Size Az: Saved, PDF     Tag::   Size Az: Saved, PDF   Tag::   Size Az: Saved, PDF   Tag::   Size Az: Saved, PDF   Size Az: Saved, PDF </td <td></td> <td></td> <td></td> <td></td> <td></td> <td></td> <td></td> <td>Q Search</td>                                                                                                    |                                            |                                                |            |                  |        |             |  | Q Search |  |
| Cloud     Course     Course     Province     Province     Pr                                                                                                    |                                            | Save As: Saved_PDF<br>Tags:                    |            |                  |        |             |  |          |  |
| Cloud     A Preview     Percina     Couple Drive   Cloud Drive   Dobatop   Masic   Documents   Documents <td< td=""><td></td><td></td><td></td><td>Portfolio</td><td>\$</td><td>Q Search</td><td></td><td></td></td<>                                                                                                    |                                            |                                                |            | Portfolio        | \$     | Q Search    |  |          |  |
| Guttate Dots         Image: Constant of the state of the state o                                                |                                            | iCloud                                         | Name       |                  | ^ Date | Modified    |  |          |  |
| Tribulations   Desktop   Music   Pictures   Documents   Documents   Downloads     Title:   Subject:   Subject: <t< td=""><td>Gustav Dore</td><td>Favorites</td><td></td><td></td><td></td><td></td><td></td><td></td></t<>                                                                                                    | Gustav Dore                                | Favorites                                      |            |                  |        |             |  |          |  |
| ZzCxwt7.jpg     Desktop   Music   Pictures   Documents   Documents <td rowspan="2"></td> <td><ul><li>toddbot</li><li>Google Drive</li></ul></td> <td></td> <td></td> <td></td> <td></td> <td></td> <td></td>                                                                                                    |                                            | <ul><li>toddbot</li><li>Google Drive</li></ul> |            |                  |        |             |  |          |  |
| 7zCxwt7jpg       Applications         Desktop       Music         Pictures       Documents         Documents       Documents         Downloads       Title:         Author:       Subject:         Subject:       Subject:         Subject:       Security Options         If Hide extension       New Folder       Cancel       5x0e                                                                                                    |                                            | Dropbox iCloud Drive                           |            |                  |        |             |  |          |  |
| Music Pictures Documents Downloads Title: Luthor: Subject: Keywords: Security Options Luthor: Luthor: Cancel Save                                                                                                    | 7zCxwt7.jpg                                | Applications                                   |            |                  |        |             |  |          |  |
| Documents  Documents  Title:  Author:  Subject:  Keywords:  Security Options  Hide extension New Folder Cancel Save                                                                                                    |                                            | Music                                          |            |                  |        |             |  |          |  |
| Downloads   Title:   Author:   Subject:   Keywords:   Security Options     Itide extension     New Folder     Cancel                                                                                                    |                                            | Documents                                      |            |                  |        |             |  |          |  |
| Title:   Author:   Subject:   Keywords:   Security Options     V Hide extension     New Folder     Cancel                                                                                                    |                                            | Downloads                                      |            |                  |        |             |  |          |  |
| Title:   Author:   Subject:   Keywords:   Security Options     V Hide extension     New Folder     Cancel     Save                                                                                                    |                                            |                                                |            |                  |        |             |  |          |  |
| Author:                                                                                                    |                                            |                                                | Title:     |                  |        |             |  |          |  |
| Subject:<br>Keywords:<br>Security Options<br>V Hide extension New Folder Cancel Save                                                                                                    |                                            |                                                | Author:    |                  |        |             |  |          |  |
| Keywords:<br>Security Options<br>V Hide extension New Folder Cancel Save                                                                                                    |                                            |                                                | Subject:   |                  |        |             |  |          |  |
| Security Options                                                                                                    |                                            |                                                | Keywords:  |                  |        |             |  |          |  |
| ✓ Hide extension New Folder Cancel Save                                                                                                    |                                            |                                                |            | Security Options |        |             |  |          |  |
|                                                                                                    |                                            | ✓ Hide extension                               | New Folder |                  |        | Cancel Save |  |          |  |
|                                                                                                    | _                                          |                                                |            |                  |        | 14.20       |  | _        |  |

Remember, if you need to rotate any images after converting to a PDF, you can still use the rotate button in the top bar of the application.

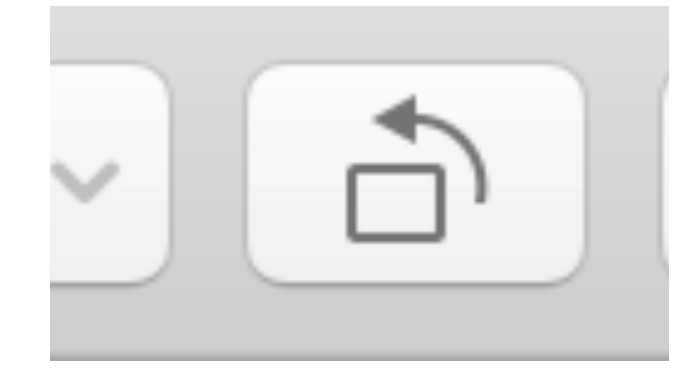

Congratulations! You turned all your image files into a single PDF file!

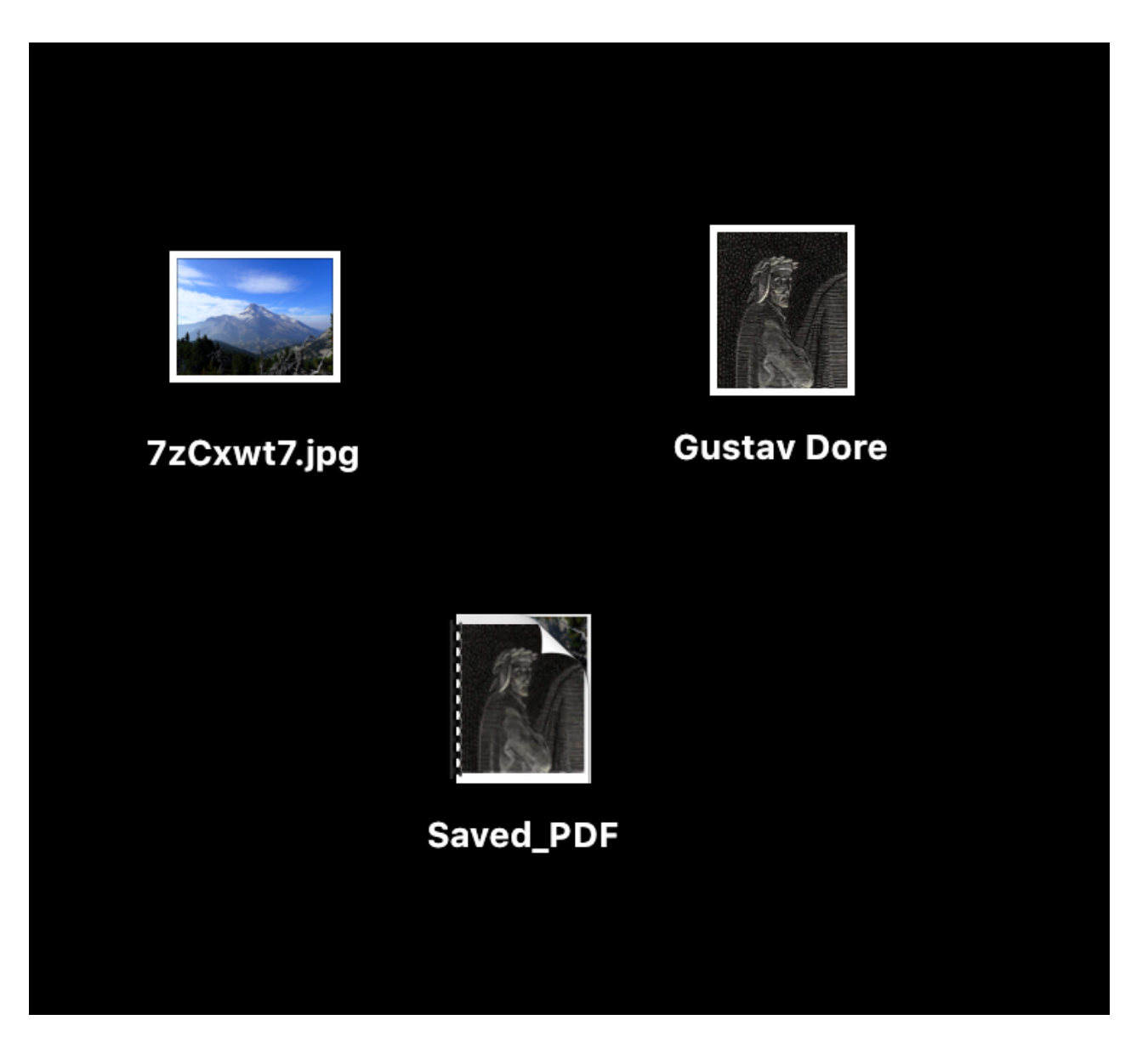